# <u>LQGICIEL</u> <u>Marches Publics</u>

# **Sommaire**

<u>I - GENERALITES</u> I.1 Accès au logiciel I.2 Prise en main du logiciel – Page d'accueil I.3 Fonctionnalités générales I.4 Le principe

## <u>II – LES DIFFERENTS MENUS</u>

II – 1 Menu « Les marchés »
II-1.1. Les différentes rubriques ou sous menus
II-1.2 Les icônes
II-1.3 Saisie des marchés
a) Comment créer un nouveau marché ?
b) Gestion des lots
c) Gestion des avenants
II- 1.4 Type de marché
II- 1.5 Type de procédure
II- 1.6 Classe d'achat
II- 1.7 Attributaire des marchés
II- 1.8 Services

II – 2 Menu « Les Editions »

## **I - GENERALITES**

#### I.1 Accès au logiciel

L'application Open Marchés est un logiciel de gestion des marchés publics en mode Web, elle est accessible en saisissant l'adresse suivante dans un navigateur : http://intranet/open\_marches/ (intranet pouvant être remplacé par le nom du serveur) On arrive sur l'écran suivant :

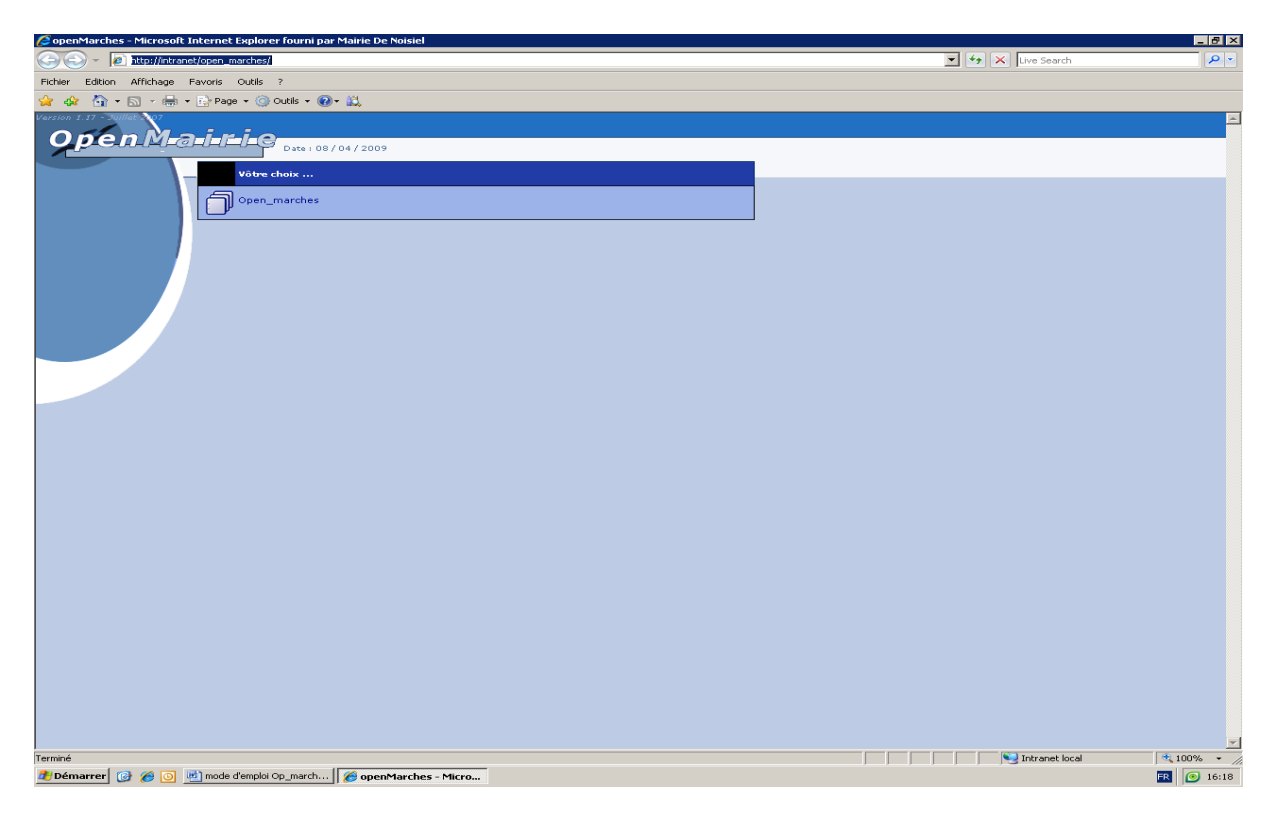

L'application peut être appelée par des postes différents, elle est sécurisée et donc accessible par la saisie d'un identifiant et d'un mot de passe :

| CopenMarches - Microsoft I  | internet Explorer fourni par Mair    | ie De Noisiel          |             |     |                                     |             |
|-----------------------------|--------------------------------------|------------------------|-------------|-----|-------------------------------------|-------------|
| G S - @ http://intrane      | et/open_marches/spg/login.php?coll=1 | &ville=Open_marches    |             |     | 💌 🍫 🗙 Live Search                   |             |
| Fichier Edition Affichage I | Favoris Outils ?                     |                        |             |     |                                     |             |
| 🖕 🐼 🏠 • 🗟 - 🖶 •             | 🔂 Page 🝷 🍥 Outils 🝷 🔞 📲 🎎            |                        |             |     |                                     |             |
| Open M-a                    |                                      | 2009                   |             |     |                                     |             |
|                             | IDENTIFIEZ-VO                        | U S - Accès à NOISIEL  |             |     |                                     |             |
|                             | LOGIN :                              | demo                   |             |     |                                     |             |
|                             | MOT DE PASSE :                       |                        | Valider     |     |                                     |             |
|                             | Choix Autre Base                     |                        |             |     |                                     |             |
|                             |                                      |                        |             |     |                                     |             |
|                             |                                      |                        |             |     |                                     |             |
|                             |                                      |                        |             |     |                                     |             |
|                             |                                      |                        |             |     |                                     |             |
|                             |                                      |                        |             |     |                                     |             |
|                             |                                      |                        |             |     |                                     |             |
|                             |                                      |                        |             |     |                                     |             |
|                             |                                      |                        |             |     |                                     |             |
|                             |                                      |                        |             |     |                                     |             |
|                             |                                      |                        |             |     |                                     |             |
|                             |                                      |                        |             |     |                                     |             |
|                             |                                      |                        |             |     |                                     |             |
|                             |                                      |                        |             |     |                                     |             |
| Terminé                     |                                      |                        |             |     | Totranat local                      | <u>▼</u>    |
|                             | mode d'emploi On march               | Pocument 1 - Microsoft | hes - Micro | ) ) | j j j j <del>j s</del> anarov local | ER (0 16:20 |

Cet identifiant permet l'accès au logiciel et détermine les accès à certaines de ses fonctionnalités. Cliquer sur le bouton « Valider » pour entrer dans l'application.

## I.2 Prise en main du logiciel – Page d'accueil

Un menu principal propose différentes rubriques, en faisant glisser la souris sur ces rubriques, un sous menu apparait et permet d'accéder au module désiré, décliné en menus déroulants. Ici, le menu principal propose :

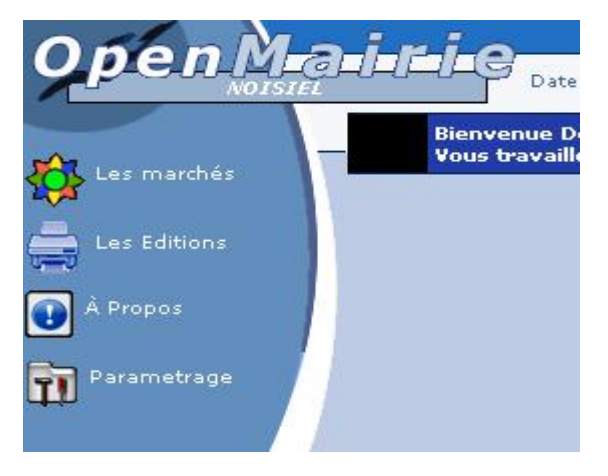

#### **I.3 Fonctionnalités générales :**

En cliquant sur un des menus déroulant, vous êtes dirigés vers des tables.

Chacune des tables est présentée sous la forme d'une liste (exemple : ci-dessous la table des services utilisateurs).

|   | Paramétrage 🗖 | > Services 📊 🖓                             |
|---|---------------|--------------------------------------------|
|   |               | 1 - 20 enregistrement(s) sur 23 🕨 PAGE - 🔢 |
| 0 | Idservices    | Libservices                                |
| × | 28            | ACTIVITES PERISCOLAIRES                    |
| × | 8             | ADMINISTRATION GÉNÉRALE                    |
| × | 9             | AFFAIRES SOCIALES                          |
| × | 30            | ANJ CAR                                    |
| × | 26            | CCAS                                       |
| × | 27            | COMMUNICATION                              |
| × | 10            | CULTURE ANIMATION                          |
| × | 11            | DIRECTION GENERALE                         |
| × | 12            | DIRECTION RESSOURCES HUMAINES              |
| × | 29            | EDUCATION-SPORTS-ACTIONS SOCIALES          |
| × | 13            | FETES ET CEREMONIES                        |
| × | 14            | FINANCES                                   |
| × | 16            | INFORMATION                                |
| × | 15            | INFORMATIQUE                               |
| × | 17            | INFRASTRUCTURES                            |
| × | 18            | INTENDANCE/EDUCATION                       |
| × | 25            | MULTI SERVICES                             |
| × | 19            | PATRIMOINE                                 |
| × | 20            | POLICE MUNICIPALE                          |
| × | 21            | POLITIQUE DE LA VILLE                      |

# I.4 Le principe :

Pour ajouter un élément, il faut : clique sur l'icône ajouter +, représenté par le symbole : Pour supprimer un élément, il faut : cliquer sur l'icône x, représenté par le symbole : et confirmé la suppression.

## **II – LES DIFFRENTS MENUS**

#### <u>II – 1 : Menu « Les marchés »</u>

En cliquant sur le menu « Les marchés », 6 rubriques apparaissent.

| 🖉 openMarches – Microsoft Internet Explorer fourni par Mairie De Noisiel                                                         |                |                             | _ & ×      |
|----------------------------------------------------------------------------------------------------|----------------|-----------------------------|------------|
| Co Co 🔹 🖉 http://intranet/open_marches/spg/login.php?step=1                                                                      |                | - 😽 🗙 Live Search           | P -        |
| Fichier Edition Affichage Favoris Outils ?                                                                                       |                |                             |            |
| 😭 🏟 🏠 + 🔂 - 🖶 Page + 🛞 Outils + 🕢 + 🛍                                                                                            |                |                             |            |
| Version 1.17 - Zullet Login marches (Dé)Connexion   Mot de Passe   Autre Base                                                    |                |                             |            |
|                                                                                                    |                |                             |            |
| Bienvenue Marches (Profil : 4)                                                                                                   |                |                             |            |
| Vous travaillez sur la collectivité NOISIEL                                                                                      |                |                             |            |
| Type de marchés                                                                                                    |                |                             |            |
| Classe d'achat                                                                                                    |                |                             |            |
| Attributaires de marchés                                                                                                    |                |                             |            |
| Services                                                                                                    |                |                             |            |
| фр                                                                                                    |                |                             |            |
|                                                                                                    |                |                             |            |
|                                                                                                    |                |                             |            |
|                                                                                                    |                |                             |            |
|                                                                                                    |                |                             |            |
|                                                                                                    |                |                             |            |
|                                                                                                    |                |                             |            |
|                                                                                                    |                |                             |            |
|                                                                                                    |                |                             |            |
|                                                                                                    |                |                             |            |
|                                                                                                    |                |                             |            |
|                                                                                                    |                |                             |            |
|                                                                                                    |                |                             |            |
|                                                                                                    |                |                             |            |
|                                                                                                    |                |                             |            |
|                                                                                                    |                |                             |            |
|                                                                                                    |                |                             |            |
|                                                                                                    |                |                             |            |
|                                                                                                    |                |                             |            |
|                                                                                                    |                |                             |            |
|                                                                                                    |                |                             |            |
|                                                                                                    |                |                             |            |
|                                                                                                    |                |                             |            |
|                                                                                                    |                |                             |            |
| http://intranet/open_marches/scr/tab.php?obj=marches                                                                             |                | Intranet local              | 🔍 100% 🔹 🖉 |
| 🏄 Démarrer 👩 🍘 🙆 mode d'emploi Op_march 🔄 Document 1 - Microsoft 🛛 🛃 OPEN marches - Microsof 🥻 🖉 La page Web a expiré 🛛 🌈 openMa | arches - Micro | 🧝 alice_perez sur "balou (1 | FR 💽 16:24 |

# II-1.1 Les différentes rubriques ou sous menus.

Il en existe 6 :

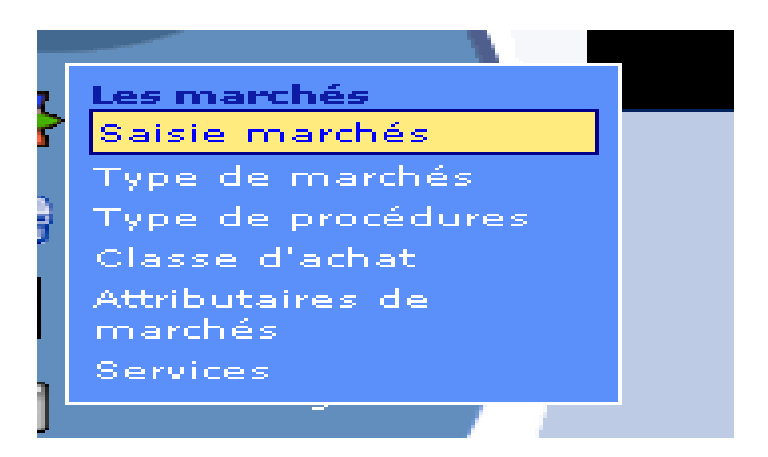

- 1. <u>Saisie marchés</u> : Consiste en différentes actions possibles telles que la consultation, la création, la modification, l'addition ou la suppression de marchés.
- 2. <u>Type de marchés</u> : types de marchés possibles (par exemple: marché ordinaire, à bons de commande, accord cadre, à tranches....)
- 3. <u>Type de procédures</u> : type de procédures possibles (exemple: <u>m</u>arché <u>à</u> procédure <u>a</u>daptée\* mapa\*< 4000, mapa de 4000 à 1500 €, mapa de 15000 à 90 000 €, mapa de 90000 à 206000 €, Appel d'offres restreint, appel d'offres ouvert, ...)
- 4. <u>Classe d'achat</u> : classes d'achats possibles (exemple : fourniture, service, service art.30, travaux, ....)
- 5. <u>Attributaire des marchés</u> : consultation et saisie des coordonnées des entreprises attributaires des marchés.
- 6. <u>Services</u> : saisie et consultation des services concernés par les marchés / utilisateurs.

#### II-1.2 : Les icônes

Partie supérieure de l'écran

- La flèche vers la gauche : Précédent, permet de revenir en arrière, c'est à dire à l'écran précédent.
- Le bouton « rechercher » enregistrement après saisie dans le champ prévu à cet effet. La recherche peut s'effectuer par chiffre ou par lettre, même partiel.
- Le<sup>1</sup>, permet d'accéder à une aide en ligne.

<u>Tableau :</u>

Le bouton

permet de créer un nouvel enregistrement.

Le bouton 🎽 permet de supprimer l'enregistrement de la ligne sélectionnée.

Un clic sur la ligne sélectionnée permet de modifier l'enregistrement. La modification devra être validée pour être prise en compte : par exemple : Ajouter Marches

Un clic sur l'icône (représentant le logiciel Acrobat Reader) d'un enregistrement permet d'avoir un aperçu du détail d'un enregistrement.

## II-1.3 Saisie des marchés

|   | PR           | . <b>O</b> C | EDURES 📕   | Saisie                                                                             | 🗙 aide 🌖  |
|---|--------------|--------------|------------|------------------------------------------------------------------------------------|-----------|
|   |              |              |            | 1 - 15 enregistrement(s) sur 88 🕨 PAGE - 🔢                                         |           |
| 0 |              | Id           | Procédures | Libellé                                                                            | Redacteur |
| × | $\checkmark$ | 1            | 2008001    | TRAVAUX D'ASSAINISSEMENT EN URGENCE - M.E.F                                        | 2         |
| × | $\checkmark$ | 2            | 2008002    | ENTRETIEN ET CONTROLE ANNUEL DES DISCONNECTEURSDU RESEAU<br>D'ARROSAGE AUTOMATIQUE | 2         |
| × | $\checkmark$ | з            | 2008003    | FOURNITURES DE BUREAU, FOURNITURES SCOLAIRES ET DE TRAVAUX PRATIQUES               | 2         |
| X | $\checkmark$ | 4            | 2008004    | MAINTENANCE DES ASCENCEURS                                                         | 0         |

L'ouverture de cet onglet, permet :

- 1. l'accès à tous les marchés en gestion, et
- 2. la création de nouvelles procédures.

#### a) Comment créer un nouveau marché ?

Cet onglet renseigne les généralités du marché

Pour ajouter un marché : cliqué sur l'icône, une grille vierge s'ouvre

| PROCEDURES             | 👞 Saisie                     | 💌 aide 🗭 |
|------------------------|------------------------------|----------|
| Id                     |                              |          |
| Numéro du marché       |                              |          |
| Libellé du marché      |                              |          |
| Type d'achat           | Choisir un type d'achat 💌    |          |
| Type de procédure      | Choisir le plafond maxi      |          |
| Type de marchés        | Choisir un type de marchés 🔽 |          |
| Date de la publicité   |                              |          |
| Date remise des offres |                              |          |
| Observation            |                              |          |
| Rédacteur              | Choisir le redacteur         |          |
|                        | Ajouter Marches              |          |

La case « Id », est une numérotation automatique du logiciel par ordre de saisie.

| • Renseignements à compléter                                                                                                    |                 |
|----------------------------------------------------------------------------------------------------|-----------------|
| N° de marché                                                                                                    |                 |
| I ibellá du marchá                                                                                                    |                 |
|                                                                                                    |                 |
| l ype d'achat / menu deroulant                                                                                                    |                 |
| Type de procédure / menu déroulant                                                                                                    |                 |
| Type de marché / menu déroulant                                                                                                    |                 |
| Date de la publicité                                                                                                    |                 |
| Date de remise des offres                                                                                                    |                 |
| Observation                                                                                                    |                 |
| Rédacteur                                                                                                    |                 |
| La validation de la nouvelle saisie s'effectue par : Ajouter Marches (Retour à la page précédente s'effectue par l'icône flèche de retour : |                 |
| • Pour toute modification :                                                                                                    |                 |
| Entrer dans le tableau concerné et valider les modifications en cliquant sur                                                                | Ajouter Marches |

Deux nouveaux onglets apparaissent et traitent du contenu et de l'exécution même du marché : lots et avenants.

#### b) Gestion des lots

| lots avenants | 1  |                        |               |          |
|---------------|----|------------------------|---------------|----------|
|               |    | 1 - 0 enregistrement(s | ) sur 0 = [1] |          |
| 0             | Id | Marchés                | Lots          | Libellée |
| lots          |    |                        |               |          |

Pour ouvrir l'onglet il suffit de cliquer sur l'icône d'addition

Le contenu de l'onglet « lots », permet de renseigner de manière précise le marché en question. S'il ne s'agit pas d'un marché alloti, il suffit d'inscrire 00 dans la case « numéro de marché » et de renseigner chacune des cellules qui renseignent les détails du dit lot. Le remplissage de ce tableau permet de gérer l'exécution de manière indépendante des autres lots.

La case « lot reconductible » contient un menu déroulant avec « O » pour oui et « N » pour non. Le fait de préciser « O » (oui) activera une alerte par mail, 3 mois (en fonction du paramétrage administrateur, le délai peut varier) avant la date anniversaire de reconduction.

La case « Relance entreprise » correspond à l'article 46 du Code des Marchés Publics, en l'occurrence les pièces prévues aux articles D. 8222-5 ou D. 8222-7 du code du travail à produire tous les six mois (Arrêté du 28/12/2004 ou DC6). Le délai de relance est à paramétrer par l'administrateur.

Une fois tous les renseignements complétés, il faut valider le contenu en cliquant sur l'onglet « Ajouter Lots , puis cliquer sur la flèche retour pour revenir en arrière.

Pour ajouter d'autres lots, il faut se positionner sur l'onglet « lot » cliquer sur l'icône « ajouter » , et recommencer autant de fois qu'il y a de lots et valider chacune des saisies en cliquant sur

« Ajouter lot »

• Pour toute modification :

Entrer dans le lot à modifier, et valider les changements opérés par « Ajouter lot »

|                            |                           | 💌 aide 🎙 | ? |
|----------------------------|---------------------------|----------|---|
| Id                         |                           |          |   |
| Numéro du lot              |                           |          |   |
| Numéro du marché           | 2009100 -                 |          |   |
| Libellé du lots            |                           |          |   |
| Choix du service           | Choisir un service        |          |   |
| Date de rendu exécutoire   |                           |          |   |
| Attributaire               | O Choisir un attributaire |          |   |
| Montant du lot             |                           |          |   |
| Montant inscrit au budget  |                           |          |   |
| Date de la notification    |                           |          |   |
| Date transmission services |                           |          |   |
| Durée du lot               |                           |          |   |
| Lot reconductible          |                           |          |   |
| Date début du lot          |                           |          |   |
| Date fin du lot            |                           |          |   |
| Observation                |                           |          |   |
| Relance entreprise         |                           |          |   |
|                            | Ajouter Lots              |          |   |

#### c) Gestion des avenants :

Ouvrir l'onglet avenant et procéder de la même manière que pour la de gestion des lots ci-dessus expliquée (b).

| lots aver | nants | Ŷ       |              |              |          |
|-----------|-------|---------|--------------|--------------|----------|
|           |       | 1-0     | enregistreme | ent(s) sur O |          |
| 0         | Id    | Marchés | Lots         | Avenants     | Libellée |
| avenants  |       |         |              |              |          |

Ajouter Lots

|                                                                               | 💌 aide 😰                                                                                                    |
|-------------------------------------------------------------------------------|----------------------------------------------------------------------------------------------------|
| Id                                                                            |                                                                                                    |
| Numéro de l'avenant                                                           |                                                                                                    |
| Numéro du marché                                                              | 2009100                                                                                                    |
| Numéro du lot                                                                 | Choisir un lot 💌                                                                                                    |
| Libellé de l'avenants                                                         |                                                                                                    |
| Date de rendu exécutoire                                                      |                                                                                                    |
| Montant de l'avenant                                                          |                                                                                                    |
| Date de la notification                                                       |                                                                                                    |
| Date transmission services                                                    |                                                                                                    |
| Observation                                                                   | Ajouter Avenants                                                                                                    |
|                                                                               |                                                                                                    |
| Valider la saisie en cl<br>le fois qu'il y a d'aven                           | iquant sur « Ajouter Avenants », et recommencer autan<br>ant durant l'exécution du marché.                                                                                        |
| II-1.4 Type de march                                                          | é                                                                                                    |
| Pour les <b>types de mar</b> e<br>Marché ordinaire, mar<br>72)liste non exhau | ché, cela correspond aux procédures de marchés telles que :<br>ché à bons de commande (art 77), accord cadre (art. 76), marché à tranche (ar<br>stive- en fonction des pratiques. |
|                                                                               | 0                                                                                                    |

Pour ajouter un élément, il suffit de cliquer sur l'icône : et de renseigner le nouveau de type de

marché à prendre en compte, puis valider par l'icône

| Pour sup  | primer un élément, il suffit | de cliquer s | sur l'icône 🏝, et | de valider la | manipulation par |
|-----------|------------------------------|--------------|-------------------|---------------|------------------|
| l'icône : | Supprimer Typemarches        |              |                   |               |                  |

2.2

# II-1.5 Type de procédure

Pour les **types de procédure**, cela correspond aux procédures de passation telles que : Mapa< 4000, mapa de 4000 à 1500 €, mapa de 15000 à 90 000 €, mapa de 90000 à 206000 €, Appel d'offres restreint, appel d'offres ouvert, …liste non exhaustive en fonction des pratiques.

| Pour ajouter un élément, il suffit de cliquer sur l'icône d'addition |     | et    | de r    | enseig | ner | le no | ouvea | ıu |
|----------------------------------------------------------------------|-----|-------|---------|--------|-----|-------|-------|----|
| de time de procédure à prendre en compte, puis valider par l'icâne   | Ajo | outer | r Proce | edures |     |       |       |    |
| de type de procedure à prendre en compte, puis vander par l'icone    |     |       |         |        |     |       |       |    |
|                                                                      |     |       |         |        |     |       |       |    |

| Pour supprimer un éléme    | ent, il suffit | de cliquer   | sur l'icône | de suppression | 📥, et de | valider la |
|----------------------------|----------------|--------------|-------------|----------------|----------|------------|
| manipulation par l'icône : | Supprime       | r Procedures |             |                |          |            |

#### **II-1.6 Classe d'achat (manipulation administrateur)**

Cela correspond classes d'achat telles que : fourniture, service, service art.30, travaux, ....

Pour ajouter un élément, il suffit de cliquer sur l'icône : et de renseigner le nouveau de type de procédure à prendre en compte, puis valider par l'icône

Pour supprimer un élément, il suffit de cliquer sur l'icône , et de valider la manipulation par l'icône . Supprimer

#### II-1.7 Attributaire des marchés

Pour les attributaires de marchés, cela correspond au titulaire du marché après notification.

Pour ajouter un prestataire, il suffit de cliquer sur l'icône : et de renseigner le nouveau prestataire et ses coordonnées et renseignements utiles à prendre en compte, puis valider par l'icône Ajouter Attributaire

| Paramétrage        | e 🛶 Attributaires    | FT 😢 |
|--------------------|----------------------|------|
| Idattributaire     |                      |      |
| Nom                |                      |      |
| Adr1               |                      |      |
| Adr2               |                      |      |
| Ср                 |                      |      |
| Ville              |                      |      |
| Telephone          |                      |      |
| Fax                |                      |      |
| Mail               |                      |      |
| Siren (9 chiffres) |                      |      |
|                    |                      |      |
|                    | Ajouter Attributaire |      |
|                    |                      |      |
|                    | (11)                 |      |

Pour supprimer un élément, il suffit de cliquer sur l'icône<sup>×</sup>, et de valider la manipulation par Supprimer Attributaire

l'icône :

#### II-1.8 Services

Pour les **services**, cela correspond aux services concernés par les marchés / utilisateurs / destinataires de l'achat.

Pour les attributaires de marchés, cela correspond au titulaire du marché après notification.

Pour ajouter un prestataire, il suffit de cliquer sur l'icône : et de renseigner le nouveau prestataire et ses coordonnées et renseignements utiles à prendre en compte, puis valider par l'icône

Ajouter Services

| Pour   | supprimer | un    | service,    | il | suffit | de | cliquer | sur | l'icône | <b>×</b> , | et | de | valider | la | manipulation | par |
|--------|-----------|-------|-------------|----|--------|----|---------|-----|---------|------------|----|----|---------|----|--------------|-----|
| l'icôn | le : Supp | prime | er Services |    |        |    |         |     |         |            |    |    |         |    |              |     |

# II -2 Menu « Les Editions »

| 🖉 openMarches - Microsoft Internet Explorer fourni par Mairie De Noisiel            |                                                                                                    | _ 8 ×       |
|-------------------------------------------------------------------------------------|----------------------------------------------------------------------------------------------------|-------------|
| S S + I thp://intranet/open_marches/spg/login.php?step=1                            | 🗾 🐓 🗙 Live Search                                                                                                    | <b>P</b> •  |
| Fichier Edition Affichage Favoris Outils ?                                          |                                                                                                    |             |
| 🙀 🏟 🏠 🛪 🗟 🖌 🖶 Page 🛪 🎯 Outils 🛪 🕢 🛍                                                 |                                                                                                    |             |
| Version 1.17 - Juillet 2007<br>Login demo (Dé)Connexion   Mot de Passe   Autre Base |                                                                                                    | <u> </u>    |
|                                                                                     |                                                                                                    |             |
|                                                                                     |                                                                                                    |             |
| Vous travaillez sur la collectivité NOISIEL                                         |                                                                                                    |             |
|                                                                                     |                                                                                                    |             |
| Liste marchés                                                                       |                                                                                                    |             |
| Liste marches actifs Liste marches actifs                                           |                                                                                                    |             |
| par procedure Liste marches actifs                                                  |                                                                                                    |             |
| Liste marches actifs                                                                |                                                                                                    |             |
| par dasse<br>Liste marches condus                                                   |                                                                                                    |             |
| dans année                                                                          |                                                                                                    |             |
|                                                                                     |                                                                                                    |             |
|                                                                                     |                                                                                                    |             |
|                                                                                     |                                                                                                    |             |
|                                                                                     |                                                                                                    |             |
|                                                                                     |                                                                                                    |             |
|                                                                                     |                                                                                                    |             |
|                                                                                     |                                                                                                    |             |
|                                                                                     |                                                                                                    |             |
|                                                                                     |                                                                                                    |             |
|                                                                                     |                                                                                                    |             |
|                                                                                     |                                                                                                    |             |
|                                                                                     |                                                                                                    |             |
|                                                                                     |                                                                                                    |             |
|                                                                                     |                                                                                                    |             |
|                                                                                     |                                                                                                    |             |
|                                                                                     |                                                                                                    |             |
|                                                                                     |                                                                                                    |             |
|                                                                                     |                                                                                                    |             |
|                                                                                     |                                                                                                    |             |
|                                                                                     |                                                                                                    |             |
|                                                                                     |                                                                                                    | V           |
|                                                                                     | Number of the second second se | 🔍 100% 🔹 // |
| 💆 Démarrer 🔯 🏈 🧕 📔 🏀 openMarches - Micro 📃 mode d'emploi Op_march                   |                                                                                                    | FR 💽 11:53  |

6 sous menus (requêtes configurées à la demande du service par l'administrateur)

| Les Editions          |
|-----------------------|
| Liste marchés         |
| Liste marchés actifs  |
| Liste marches actifs  |
| par procedure         |
| Liste marches actifs  |
| par service           |
| Liste marches actifs  |
| par classe            |
| Liste marches conclus |
| dans année            |
|                       |
|                       |

<u>1 - Liste marchés : correspond à tous les marchés saisis dans le logiciel quelque soit leurs états (en cours, échus...)</u>, leurs procédures (montants), leurs classes (fourniture, travaux, services...). Le classement s'effectue par numéro de marché.</u>

2 – <u>Liste marchés actifs</u> : correspond à la liste des marchés en cours de validité au jour de la demande d'édition. Le classement s'effectue par numéro de marché

3 - Liste marchés actifs par procédure : le logiciel opère un tri des marchés en cours de validité et les classe par procédures : mapa < 4000 €, mapa de 4000 à 15000 €.... Le classement s'effectue par procédure.

<u>4 - Liste marchés actifs par service</u> : édition d'une liste des marchés en cours de validité classés par services utilisateurs. Le classement s'effectue par service

<u>5 - Liste marchés actifs par classe</u> : édition d'une liste des marchés en cours de validité et les classés par « classe » : fourniture, service, travaux... Le classement s'effectue par classe de marché

<u>6 – Liste des marchés conclus dans l'année :</u> correspond à l'article 133 du code des marchés publics. Il s'agit d'une édition des marchés notifiés dans l'année écoulée (n-1) pour le recensement annuel. Les marchés sont classés par classe d'achat (fourniture, service, travaux...) et par procédure (montants).